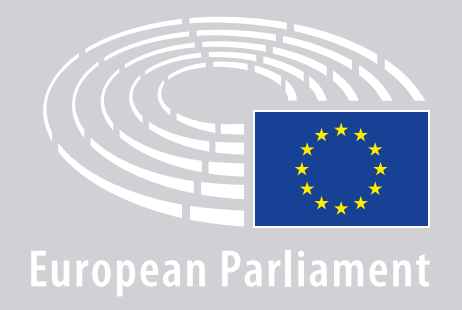

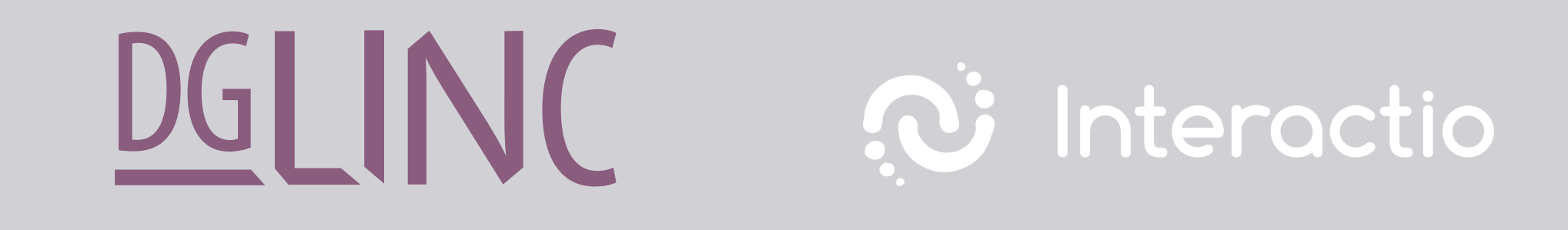

# **GHID DE CONECTARE** PENTRU REUNIUNILE MULTILINGVE LA DISTANȚĂ **DESTINAT VORBITORILOR**

## **AVETI NEVOIE DE:**

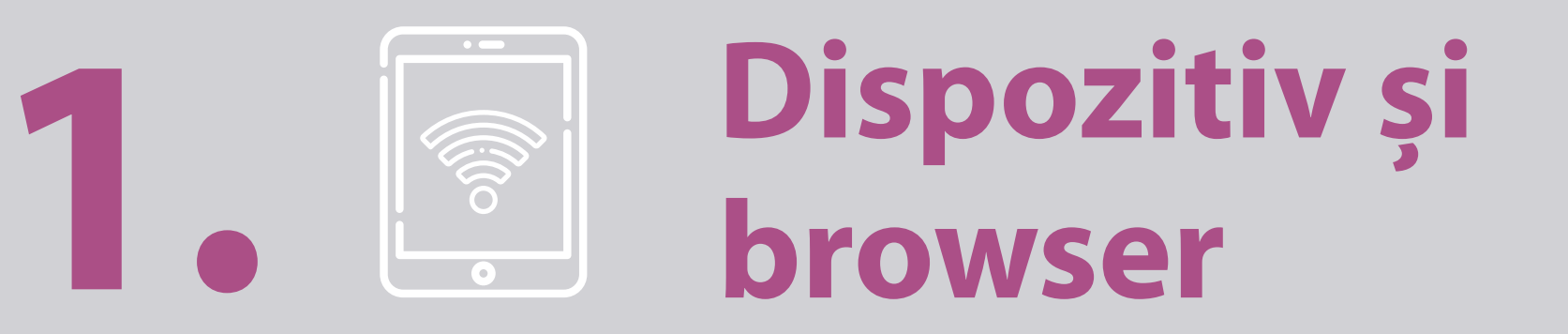

#### Pentru a participa la o reuniune, aveți nevoie de:

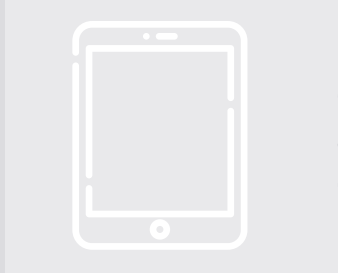

un iPad încărcat complet și actualizat care dispune de browserul Safari.

### **SAU**

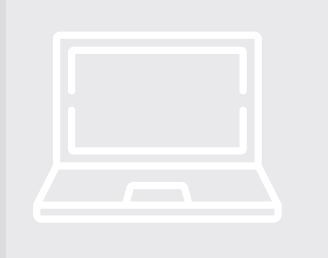

un calculator personal (inclusiv Apple) care dispune de browserul Chrome (versiunea 69 sau următoarea).

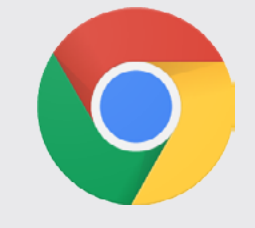

Asigurați-vă că dispozitivul dumneavoastră are o conexiune la internet stabilă și că bateria este încărcată 100 %. În mod ideal, doar acest dispozitiv trebuie să fie conectat la rețeaua dumneavoastră WiFi. Asigurațivă că ați efectuat toate actualizările și că aplicațiile de fundal sunt dezactivate.

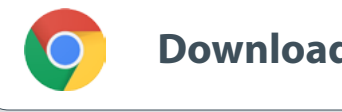

**Download Chrome** 

Important: Nu se recomandă conectarea cu un telefon. Este puțin probabil ca transmisia video să funcționeze pe telefoane.

## **AVEȚI NEVOIE DE:**

### **2. Căști și microfon**

Pentru ca să puteți fi bine auzit, vă rugăm să folosiți **căști cu microfon integrat** conectate prin fir sau căști conectate prin fir și un microfon.

<u>Nu</u> folosiți căști fără fir (cum ar fi AirPods): ele creează probleme suplimentare de interferențe și de conectare. Nu uitați să dezactivați sunetul pentru toate notificările pe dispozitivul dumneavoastră (e-mailuri primite etc.).

### Un link către reuniune trimis de organizator

de ex: https://panel.interactio.io/join/b7gh6s5l

MEPs (deputați): folosiți **Participant** link (link pentru participanți) **Staff & APAs** (Personal și APA): folosiți **Viewer** link (link pentru public)

## **CONECTAȚI-VĂ LA REUNIUNE:**

Vă rugăm să vă conectați cu cel puțin **45 de minute înainte de reuniune** pentru a acorda suficient timp moderatorilor **să testeze conexiunea dumneavoastră** și pentru ca **echipa de asistență IT** să vă poată ajuta să rezolvați eventualele probleme.

### 1. Faceți clic pe linkul către invitația de participare la reuniune, trimis de organizator.

de ex: https://panel.interactio.io/join/b7gh6s5l

2. Introduceți adresa dvs. de e-mail de la PE și faceți clic pe NEXT (PASUL URMĂTOR).

| Firstname. | lastname@ep.e | europa.eu |  |
|------------|---------------|-----------|--|
|            | aschance@ep.e | uropu.cu  |  |
|            |               |           |  |
|            |               |           |  |

**3.** Introduceți **prenumele** și **numele** dvs. și faceți clic pe **LET'S GO** (SĂ ÎNCEPEM!)

| First name |          |
|------------|----------|
| Firstname  |          |
| Last name  |          |
| LASTNAME   |          |
|            |          |
|            | LET'S GO |
|            |          |

## **CONECTAȚI-VĂ LA REUNIUNE:**

**4.** Faceți clic de două ori pe **Allow** (Autorizați) pentru a permite aplicației să utilizeze **microfonul** și **camera** dvs.

**Etapă foarte importantă:** dacă nu faceți clic pe Autorizați, nu veți putea lua cuvântul.

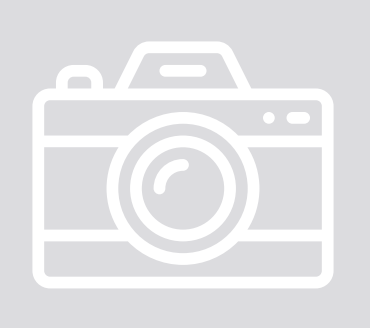

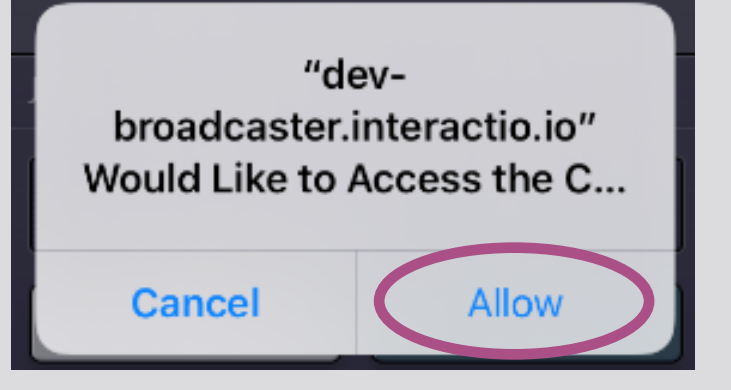

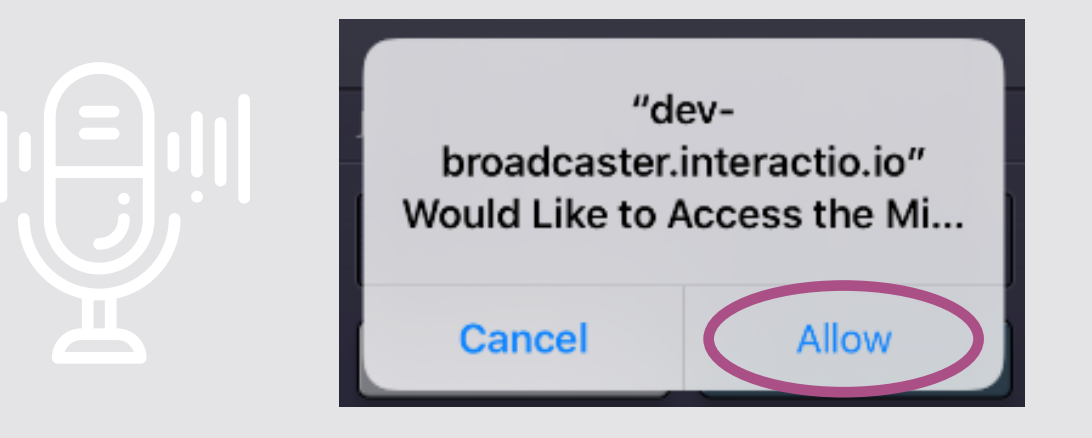

#### 5. Faceți clic pe Join (Participați)

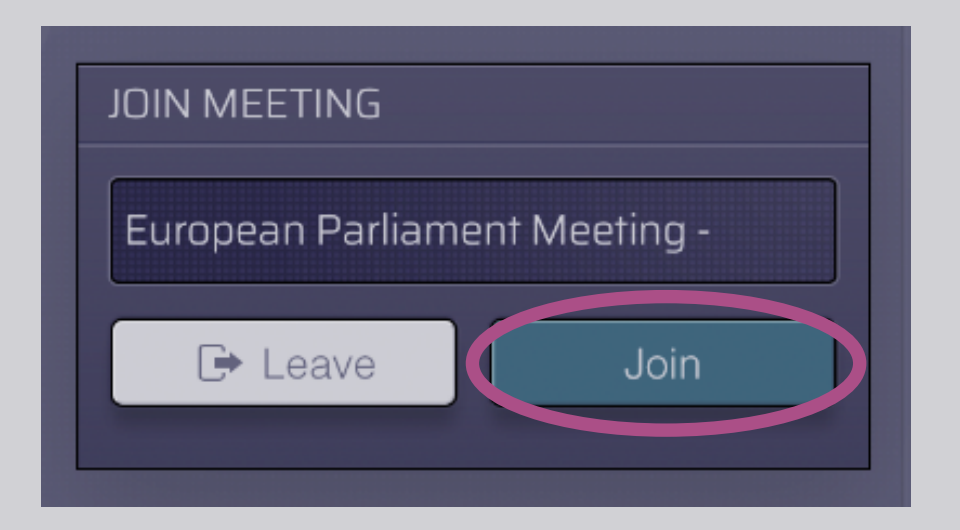

### 6. Bine ați venit la reuniune!

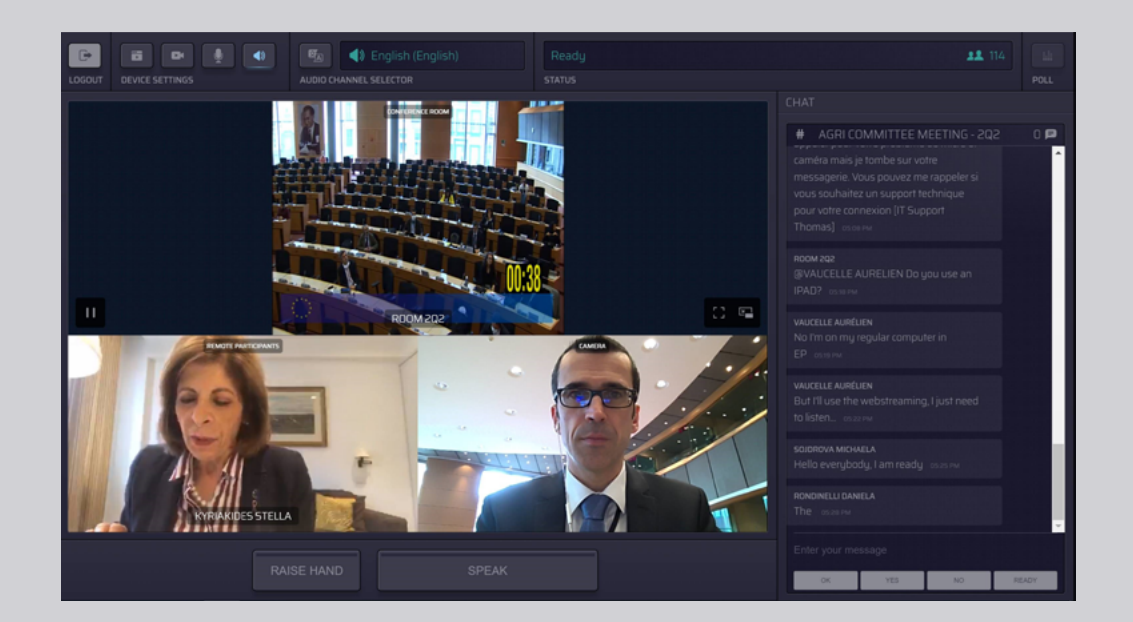

## IATĂ CE VEDEȚI:

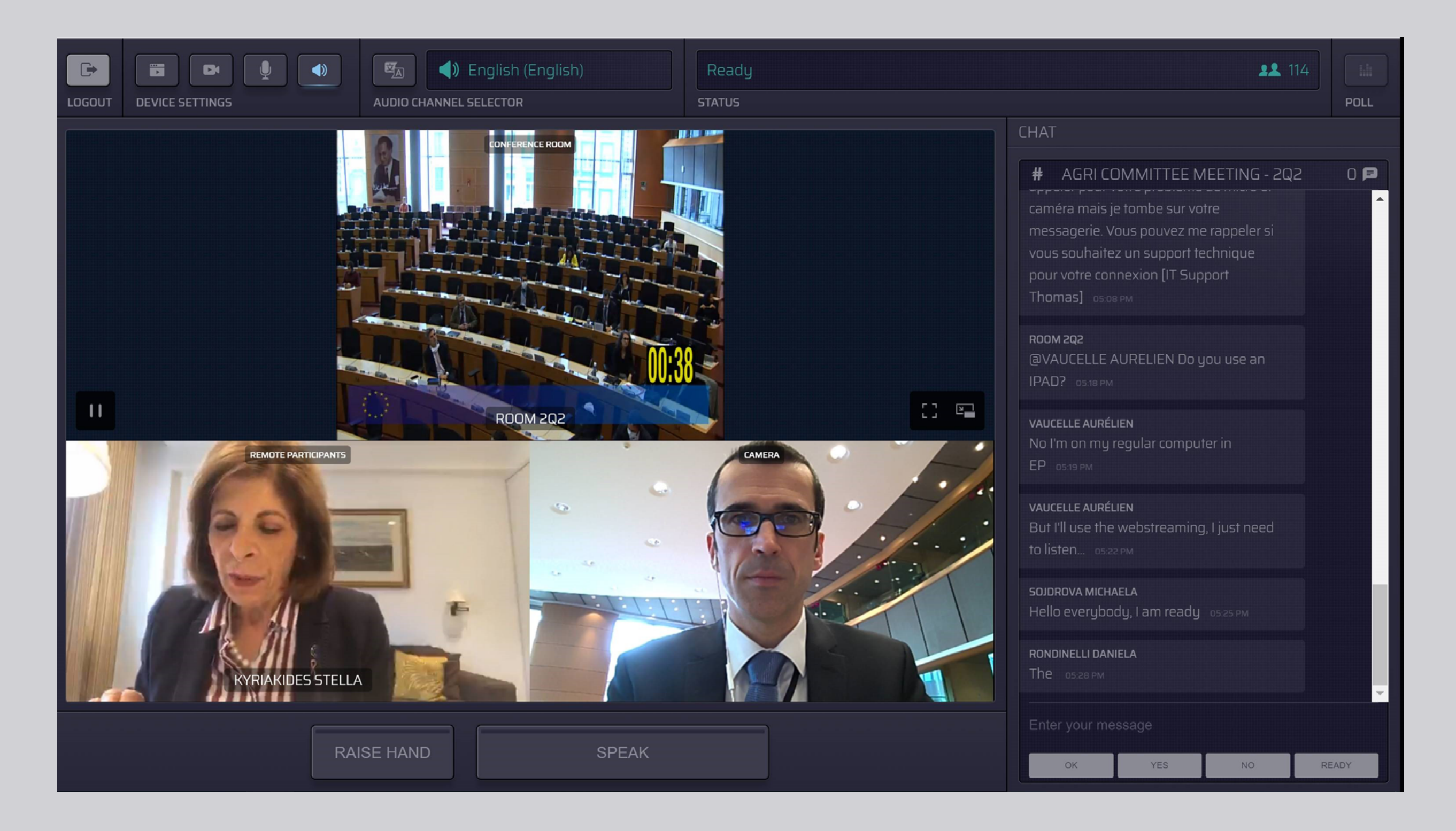

## ALEGEȚI LIMBA:

 Faceți clic pe Audio Channel Selector (Selector canal audio) pentru a selecta limba în care doriți să urmăriți reuniunea. Interpretarea este disponibilă în limbile din această selecție.

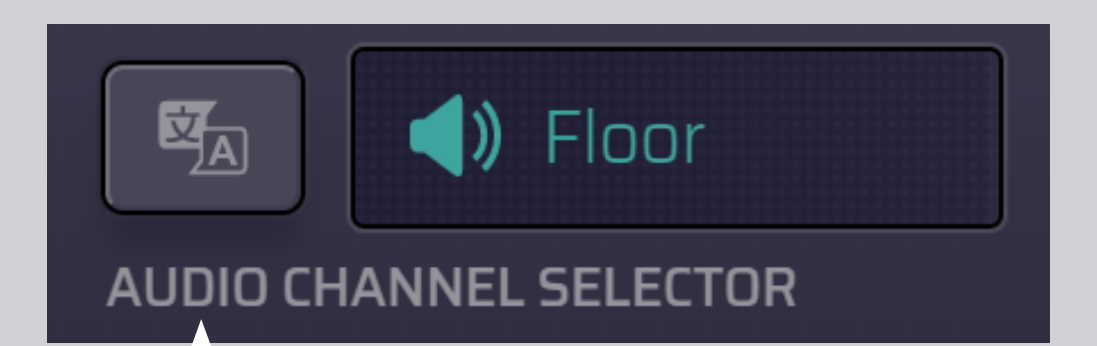

#### 2. Alegeți canalul care corespunde limbii dvs.

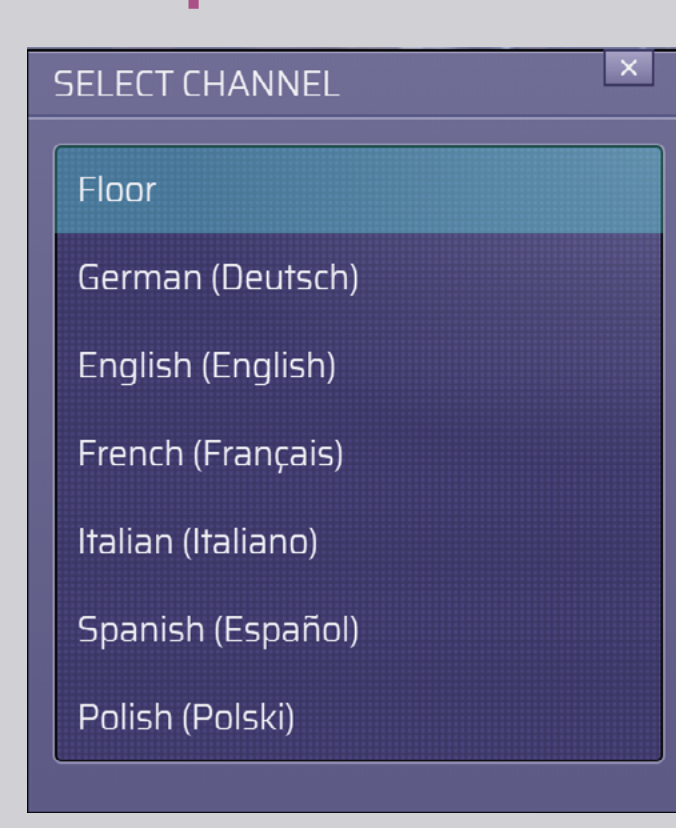

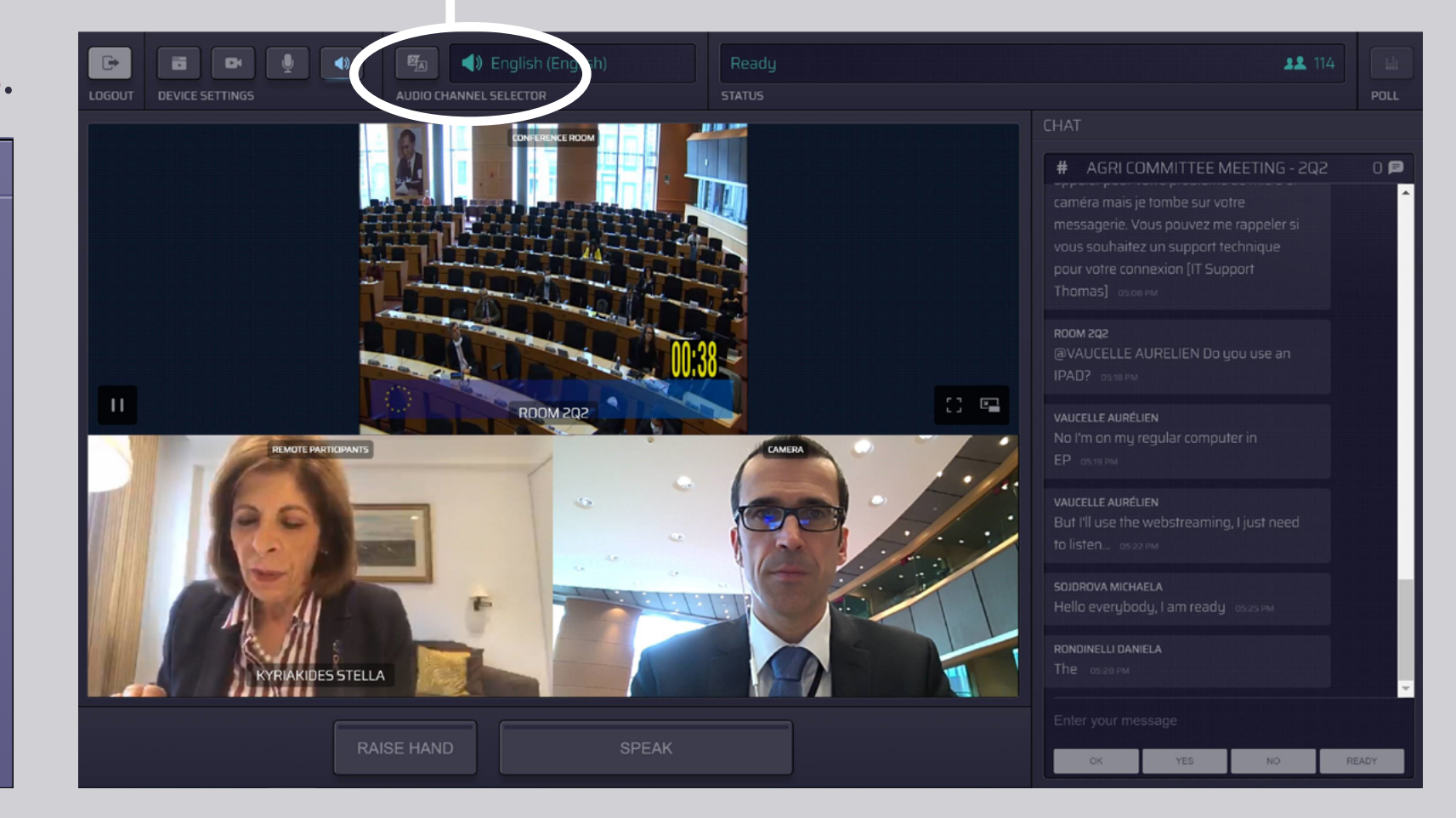

## CUM PUTEȚI VORBI:

 Informați moderatorul că doriți să luați cuvântul făcând clic pe RAISE HAND (RIDICAȚI MÂNA). Dacă lumina este galbenă, mâna este ridicată, iar informația este transmisă preşedintelui.

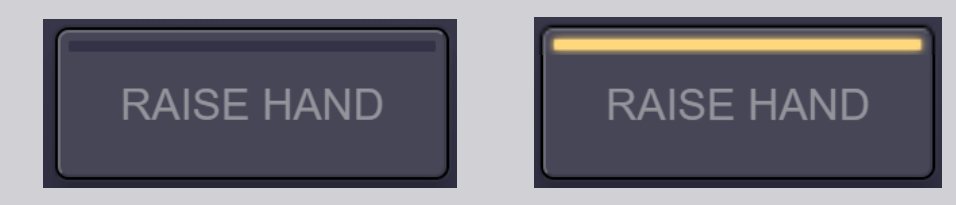

- 2. Așteptați ca moderatorul/președintele să vă dea permisiunea să interveniți.
- Atunci când moderatorul vă dă cuvântul, butonul SPEAK (VORBIŢI) devine albastru.

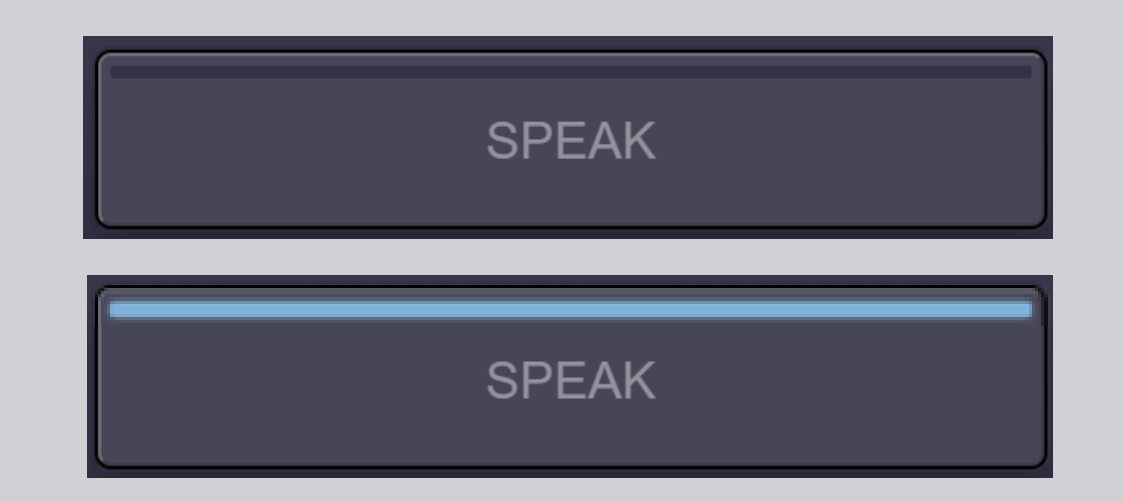

4. Apăsați butonul SPEAK <u>o singură</u> <u>dată</u> și așteptați 3 secunde pentru a fi conectați. Butonul SPEAK devine roșu: apăreți pe ecran în sala de reuniune și pe ecranele celorlalți participanți de la distanță.

**SPEAK** 

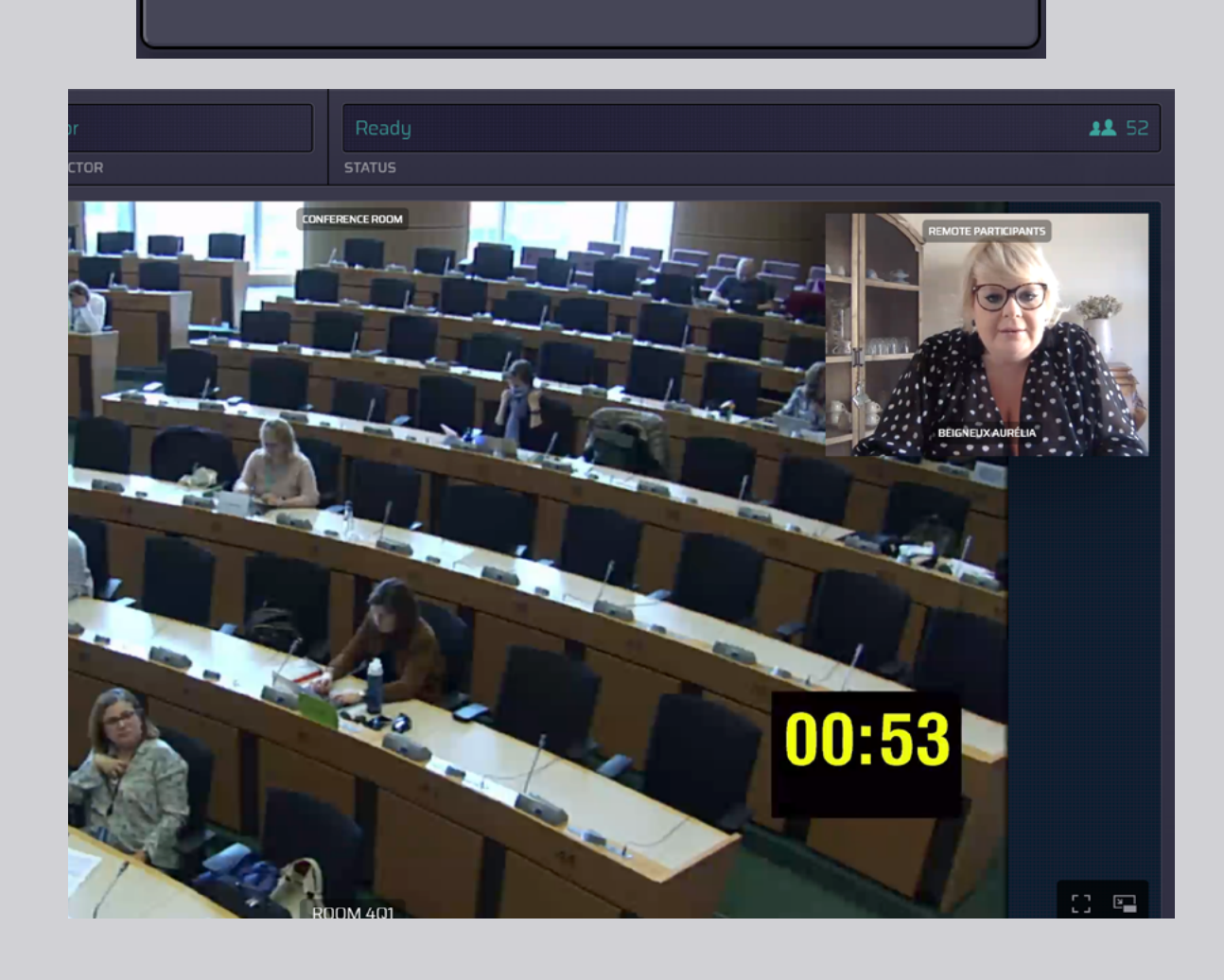

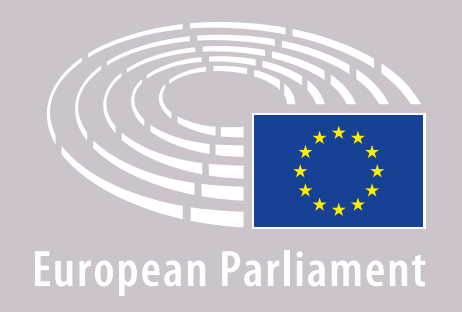

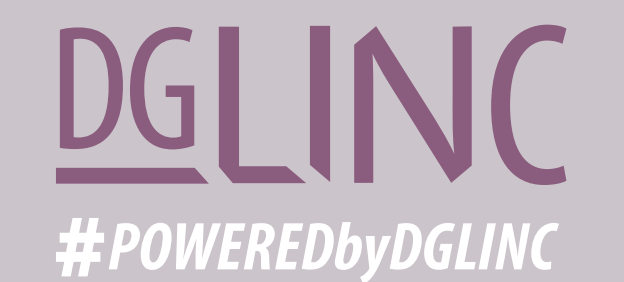

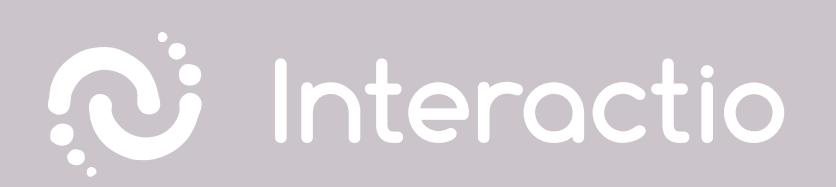

### VĂ INVITĂM SĂ CITIȚI GHIDUL NOSTRU: RECOMANDĂRI PENTRU PARTICIPANȚII CARE IAU CUVÂNTUL DE LA DISTANȚĂ

# VĂ DORIM O REUNIUNE PLĂCUTĂ!